## Регистрация через электронную почту

- 1. Нажмите "Зарегистрироваться" или "Войти"
- 2. Введите свою электронную почту
- 3. Нажмите "Подтвердить через электронную почту"
- 4. Нажмите на ссылку для входа

8. Нажмите "Получить стартовый пакет"

5. Введите имя и фамилию

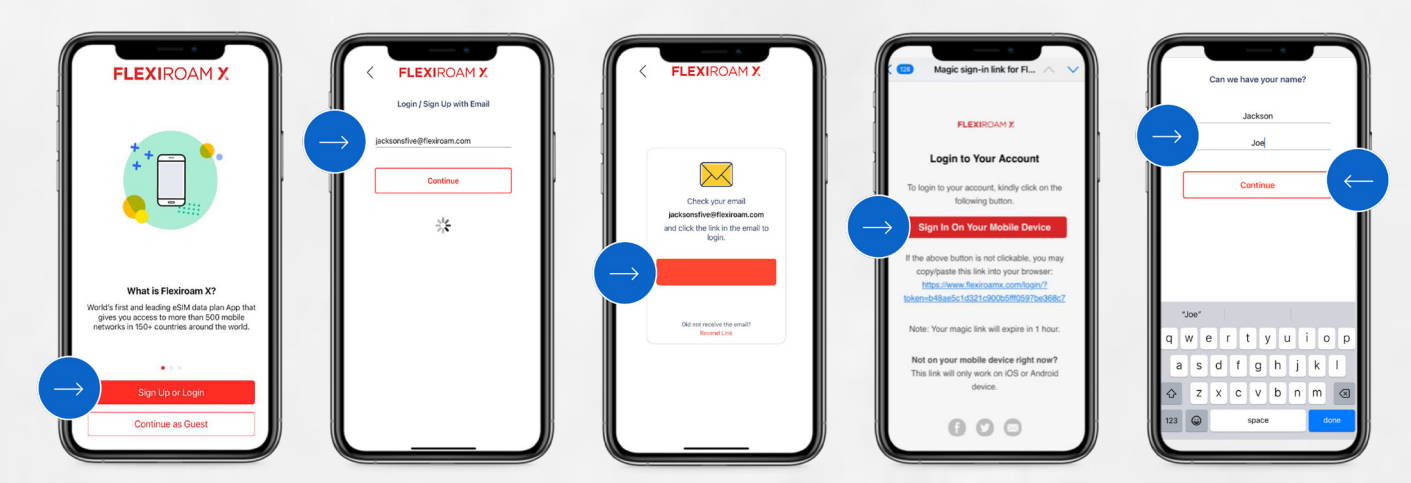

# Процесс получения услуги

- 6. Нажмите "Проверить соответствие требованиям"
- 7. Введите номер карты

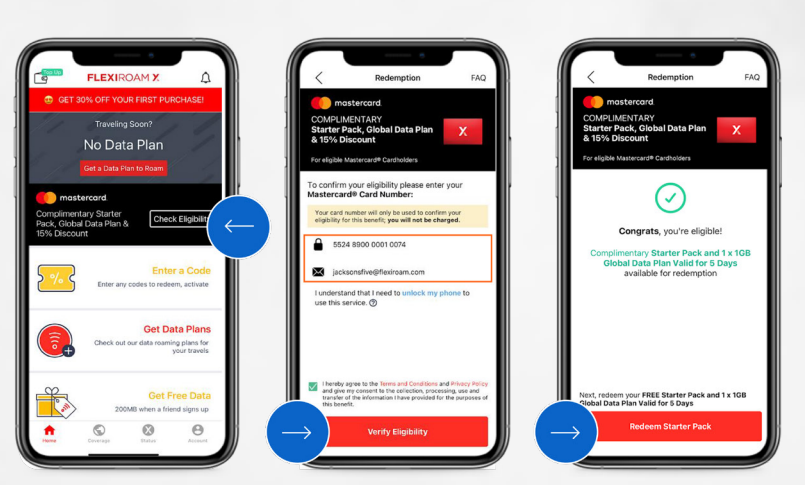

## Процесс получения услуги (только для eSIM)

- 9. Выберите SIM-карту
- 10. Список устройств с поддержкой eSIMдля справки
- 11. Подтвердите активацию
- 12. Вы успешно получили eSIM

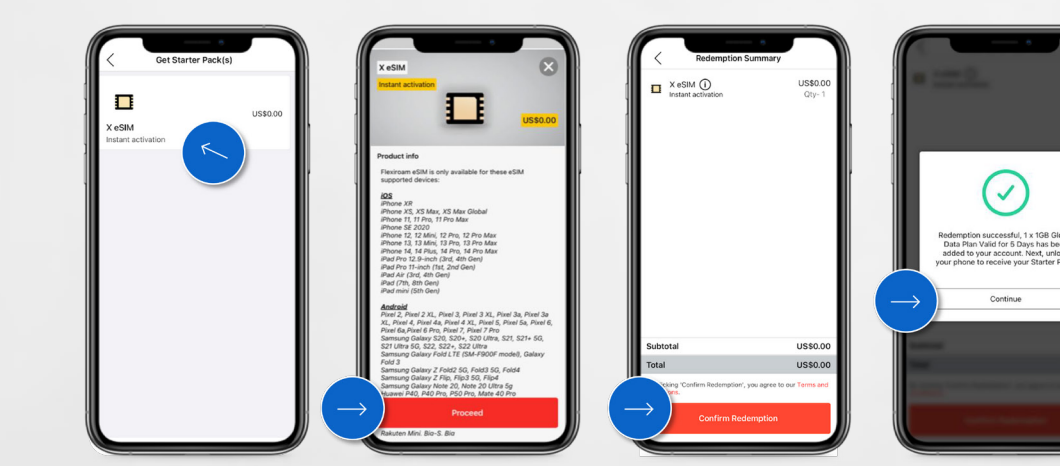

### Процесс получения услуги (Как активировать — Контрольный список)

13. Нажмите "Как активировать", чтобы ознакомиться с процессом

- 14. Контрольный список для подключения
- 15. Далее нажмите "Разблокировать телефон"

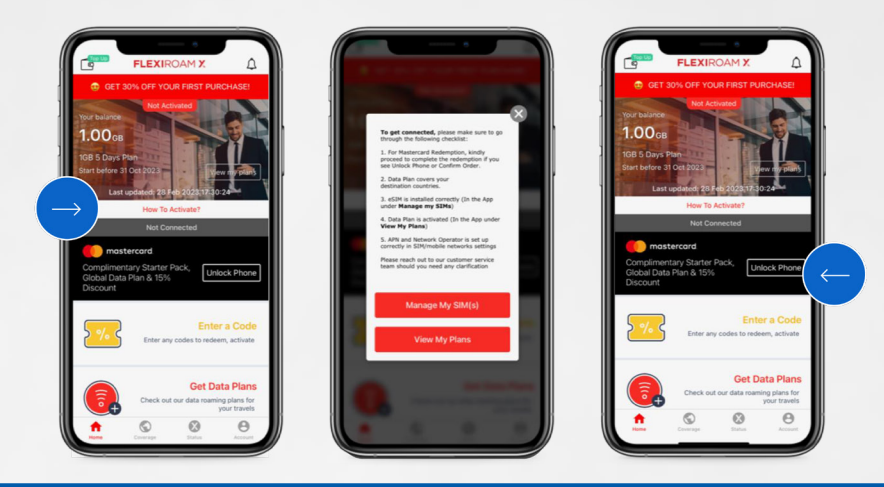

#### Процесс получения услуги (Разблокируйте телефон и подтвердите заказ)

16. Нажмите "Разблокировать телефон",
чтобы завершить процесс
17. Накола (Колонанска)

17. Нажмите "Как разблокировать"

Нажмите "Подтвердить через электронную почту"
 Нажмите "Подтвердить заказ", чтобы завершить процесс
 Нажмите "Подтвердить заказ"

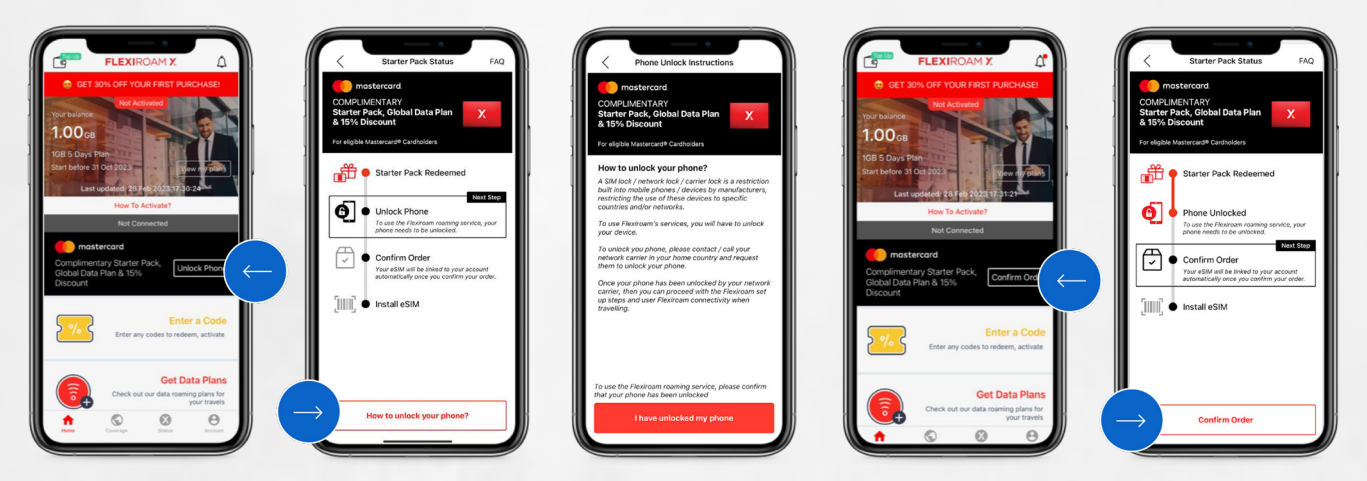

#### Процесс получения услуги (установка eSIM)

- 21. "Подтвердить заказ" направит пользователей к установке eSIM
- 22. "Нажмите для установки"
- 23. Продолжите установку на телефоне

24. Нажмите "Готово" для подтверждения25. Статус SIM-карты будет обновлен на "Установлена"

| <image/>                             | C Manage My SM(s)<br>C 20206058572 Lower<br>Mattered Robergington (M)<br>Taylo install | Curce<br>(rp)<br>Activate eSIM<br>Previraem? would like to accharte an eSM or<br>thas iPhone. | (rp)<br>Mobile Plan<br>Setup Complete<br>Nour Pawaran edition now active on this<br>Phone. | Manage My SIM(s)     22205055877     Matter and Redenation 45M |
|--------------------------------------|----------------------------------------------------------------------------------------|-----------------------------------------------------------------------------------------------|--------------------------------------------------------------------------------------------|----------------------------------------------------------------|
| Partial uSM now           Do it ther |                                                                                        | Continue                                                                                      |                                                                                            |                                                                |

# Процесс получения услуги (руководство для настройки телефона по электронной почте)

- 26. Руководство по настройке отправляется пользователям по электронной почте
- 27. Пользователь может следовать инфографическойинструкции
- 28. Есть инструкция и для iOS, и для Android
- 29. Перейдите в Настройки телефона > Включить роуминг данных
- 30. Роуминг данных включен

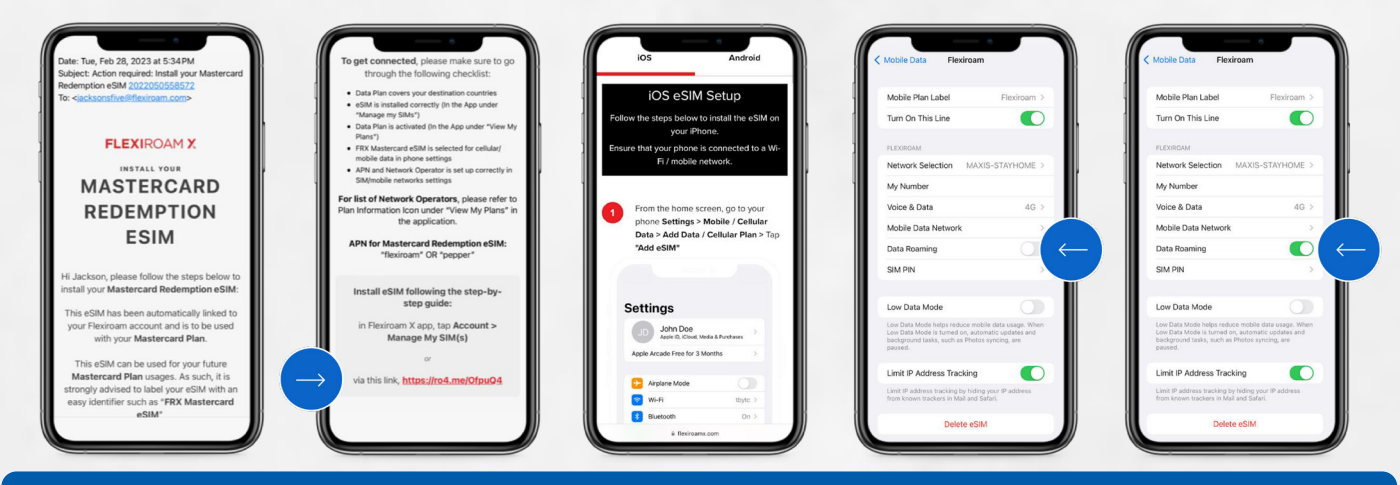

#### Процесс получения услуги (Стартовый план)

- 31. Перейдите в раздел "Просмотр моих планов" и "Начать план"
- 32. Теперь расписание плана можно синхронизировать с датами поездок
- Выберите "Дата начала" и подтвердите выбор
   Пользователям будут показаны даты н ачала и окончания

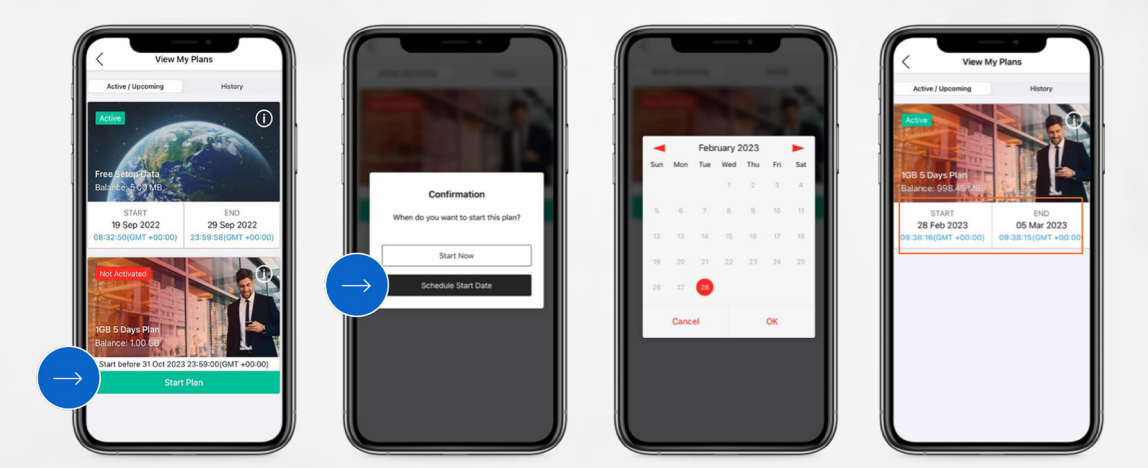

#### Процесс получения услуги (Подключено)

- 35. Роуминг данных активен, статус изменится на "Подключен" и страну роуминга
- 36. "Страница статуса" содержит дополнительную информацию

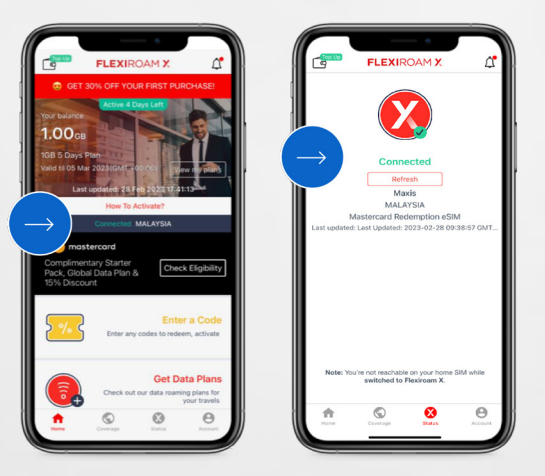